## ● ちょこっと! Internet Explorer 7 ~ Part3 ~●

前号・前々号に引き続き、Internet Explorer 7(以下 IE7)の便利な機能をご紹介します。

● 印刷

IE6 で Web ページを印刷したときに、ページの右端が印刷範囲に収まらず、不便な思いをしたことが ある方は多いのではないでしょうか。

IE7 では印刷機能が大幅に進化し、こうした不便が解消されています。

## ■縮小率を変える

1. 印刷メニューより、印刷プレビューを選択します。

| 🏈 「紙hiroba」吉川紙商事株式会社-人と紙が出合い、人と人が出会う。お気に入りの紙を探すサイトです | 🖅 Windows Inter | rnet Explorer |
|------------------------------------------------------|-----------------|---------------|
| 🚱 🕞 👻 http://www.yoshikawa.co.jp/                    |                 | ← 4 × Live    |
| 😪 🍄 🌈 「紙hiroba」吉川紙商事株式会社-人と紙が出合                      |                 |               |
| 「「「「古川新商事株式会社                                        | 印刷(P)           | Ctrl+P        |
|                                                      | 印刷フレビュ          | (V)           |
|                                                      | ペーン#文正(し        | con           |

「印刷サイズの変更」にて、任意の縮小・拡大率を選択できます。
 「縮小して全体を印刷する」は、横幅が1ページに収まるように自動的に縮小率が設定されます。

| 🙋 印刷プレビュー |   |   |   |        |   |               |
|-----------|---|---|---|--------|---|---------------|
|           | Ö | Ð | R | 1ページ表示 | • | 縮小して全体を印刷する ▼ |
|           |   |   |   |        |   |               |

■ヘッダー・フッター

Web ページを印刷すると、ページタイトルがヘッダーに、URL や日付がフッターに印刷されます。 「ヘッダーとフッターの切り替え」にて、これらを印刷しないようにすることができます。

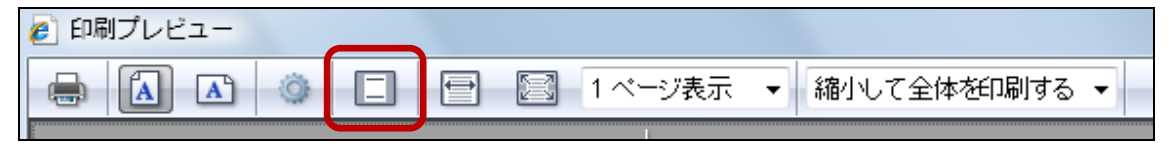

## ■余白の調節

プレビュー画面では余白を調節するためのガイドが表示されています。

ドラッグでの操作なので、直観的に余白の調節ができます。

| 🙋 印刷プレビ | <u>а-</u> |                |           |          |          |                   | X   |
|---------|-----------|----------------|-----------|----------|----------|-------------------|-----|
|         | A) Ø      |                | [] 1ベ     | ージ表示     | ▼ 縮小して≦  | 全体を印刷する           | • 0 |
|         | + +       |                |           |          |          | + +               |     |
| ÷       | ſ∰thirob: | 1)吉门纸商事株式会+    | 生-人と観が出合い | 、人と人が出会・ | )。お気に入りの | 1/1 ページ           |     |
|         | 100       | · allienskitet |           |          |          | paper<br>about us |     |
|         |           | AF hina        | ha        |          |          | contact<br>VB.S   |     |
|         |           | 4.90 LULO      | Ju        |          |          | lialot            |     |

## ● 検索ボックス

IE7 では、画面右上に標準で検索ボックスが用意されています。 通常は Live Search という検索プロバイダが設定されていますが、これを使い慣れているものに追 加・変更することも可能です。

- 1. 検索ボックス右端の▼をクリック。
- 2.「追加プロバイダの検索」をクリック。

| 💽 🗸 🙋 http://www.yoshikawa.co.jp/ | ✓ 4 × Live Search |
|-----------------------------------|-------------------|
| 💠 🎉 「紙hiroba」吉川紙商事株式会社-人と紙が出合     |                   |
| 合 吉川紙商事株式会社                       | 検索ボックス 追加プロバイダの検索 |
|                                   | 使業の既正の設定を変更       |

主な検索プロバイダの一覧が表示されますので、追加したいものをクリック。
 「次の検索プロバイダを Internet Explorer に追加しますか?」という確認画面が表示されるので
 「プロバイダの追加」をクリック。

4. 再度、▼ボタンをクリックすると、追加した検索プロバイダが表示 されます。(右図の例では Google を追加しました)

| イトです Windows Int 🗖 💷 💌 |                   |  |  |  |
|------------------------|-------------------|--|--|--|
| Liv                    | e Search 🖉 🗸      |  |  |  |
|                        | Google            |  |  |  |
|                        | Live Beardi (Mak) |  |  |  |
|                        | このページの検索          |  |  |  |
| 2                      | 追加プロバイダの検索        |  |  |  |
|                        | 検索の既定の設定を変更       |  |  |  |
|                        |                   |  |  |  |

追加した検索プロバイダを標準で使いたい場合は、 「検索の既定の設定を変更」から変更できます。 標準にしたい検索プロバイダ(右図の例では Google) を選択し、「既定に設定」ボタンをクリックします。

検索プロバイダ名が、Live Search から Google に変わりました。

これで検索をかけると、検索結果は Google の画面で 表示されます。

検索ボックスから検索をかけると、現行のタブに検索 結果が表示されます。 検索結果を別のタブで表示したい場合は、検索キーワ

ードを入力後、Alt キーを押しながら Enter キーを押 してください。

3回にわたり IE7 の便利な機能についてご紹介してきましたが、いかがでしたでしょうか。 お仕事にお役立ていただければ幸いです!

| 検索の既定の変更                                                                                                    | ×                                                                              |  |  |  |  |
|----------------------------------------------------------------------------------------------------|--------------------------------------------------------------------------------|--|--|--|--|
| Internet Explorer では次の検索プ<br>ドレスパーや、下にあるクイック検索<br>す。                                                                | ロバイダが利用可能です。これにより、ア<br>ボックスの既定のプロバイダを設定できま                                     |  |  |  |  |
| Google                                                                                                    |                                                                                |  |  |  |  |
| the courth (\$5(2)                                                                                                  |                                                                                |  |  |  |  |
|                                                                                                    |                                                                                |  |  |  |  |
| EX.                                                                                                    | 定に設定( <u>D</u> ) 削除( <u>R</u> )                                                |  |  |  |  |
| 追加プロバイダの検索…                                                                                                    | OK キャンセル                                                                       |  |  |  |  |
| et Explorer                                                                                                    |                                                                                |  |  |  |  |
| ▼ 4 X Google                                                                                                    |                                                                                |  |  |  |  |
|                                                                                                    |                                                                                |  |  |  |  |
|                                                                                                    | 489 • [4] ΣΠΙΚΒ&<br>Φ • [2] ← (2/α-200 • [0 2-μ(2) • <sup>-</sup><br>(2/2/2 ]) |  |  |  |  |
| Google ===                                                                                                    | 検索ボックスから                                                                       |  |  |  |  |
| ウェブ全体から構築 ● 日本語のページ     ウェブ      吉川観商事に一切                                                                           | 検索した結果が                                                                        |  |  |  |  |
| 「紙tiroba」吉川観査事株式会社、人と紙が出合い、人と<br>弊社は現在42年4期の紙の専門商社「吉川紙商事株式会社」です<br>紙「簡単なり通りつくごグリ」、通り期間等なるな話もいなどのつい                  | Google で表示                                                                     |  |  |  |  |
| のニーズに合わせ続をご提案させて頂きますので、お<br>www.yoshikawa.co.jp/-12k - <u>8-19-12/a</u> - <u>Nileページ</u>                            | それました                                                                          |  |  |  |  |
| YBS:吉川観査事- ②<br>紙知道である吉川観商業が作った紙知識のためのシステム<br>いたビーーのつけであるメBSや地合たにしケージとして、あ                                          |                                                                                |  |  |  |  |
| ・・・・・・・・・・・・・・・・・・・・・・・・・・・・・・・・・                                                                                   |                                                                                |  |  |  |  |
| the za somed co.jpl_photojp_spocelyks_co.sktml - 4k - <u>キャッシュ</u> - <u>Bilarベージ</u><br>吉川駅商事株式会社: 人事旧出告プログ: リクナビ ② |                                                                                |  |  |  |  |
| リクナビ2008に開始の「吉川編集時時式会社」のページ、2009年3月半東学校の学生のけて「吉川<br>・ ・ ・ ・ ・ ・ ・ ・ ・ ・ ・ ・ ・ ・ ・ ・ ・ ・ ・                           |                                                                                |  |  |  |  |
| <ul> <li>● 1&gt;9-</li> </ul>                                                                                       | ネット 保護モード: 類効 低 100% マ                                                         |  |  |  |  |